## Installing SQL Server Express 2019 Updated – 9/7/2023

## **Installing SQL Server Express**

This documentation will assist users in installing SQL Server Express 2019 onto their computer and configure it correctly.

- 1. Determine if you have administration rights on your machine. If you do not, this process will have to be completed by your system administrator.
- 2. Install SQL Server Express
  - a. For all Windows operating systems go to <u>https://www.microsoft.com/en-US/download/details.aspx?id=101064</u>.

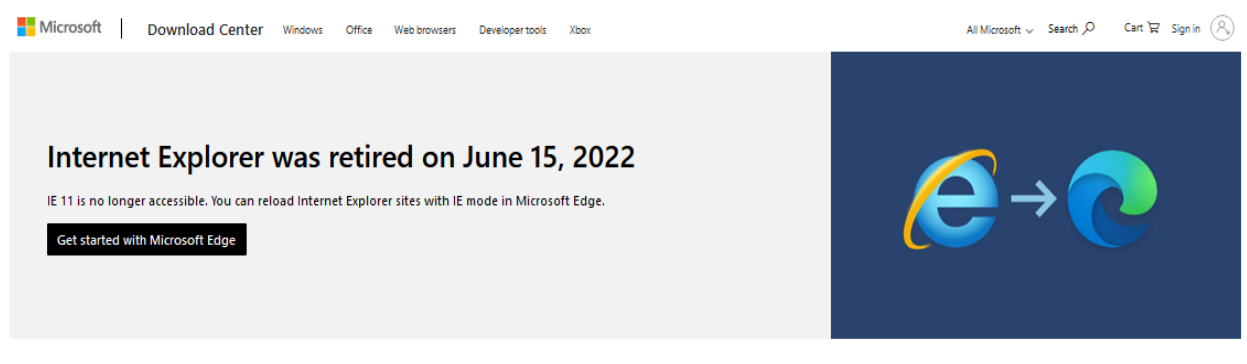

#### Microsoft<sup>®</sup> SQL Server<sup>®</sup> 2019 Express

Microsoft® SQL Server® 2019 Express is a powerful and reliable free data management system that delivers a rich and reliable data store for lightweight Web Sites and desktoo applications.

|                    |                                     | Important! Selecting a language belo<br>Select language | w will dynamically<br>English | change the co             | omplete page cont<br>Download | ent to that language. |
|--------------------|-------------------------------------|---------------------------------------------------------|-------------------------------|---------------------------|-------------------------------|-----------------------|
| <u>Expa</u><br>✓ D | nd all   <u>Collapse all</u>        |                                                         |                               |                           |                               |                       |
|                    | Version:<br>15.0.2000.5             |                                                         |                               | Date Publish<br>8/15/2023 | ed:                           |                       |
|                    | File Name:<br>SOL2019-SSEI-Expr.exe |                                                         |                               | File Size:<br>6.1 MB      |                               |                       |

b. Click Download and it'll either download the **SQL2019-SSEI-Expre.exe** automatically or you may have to save the .exe somewhere on your hard drive. The installation package selection page should appear next, similar to the screenshot below:

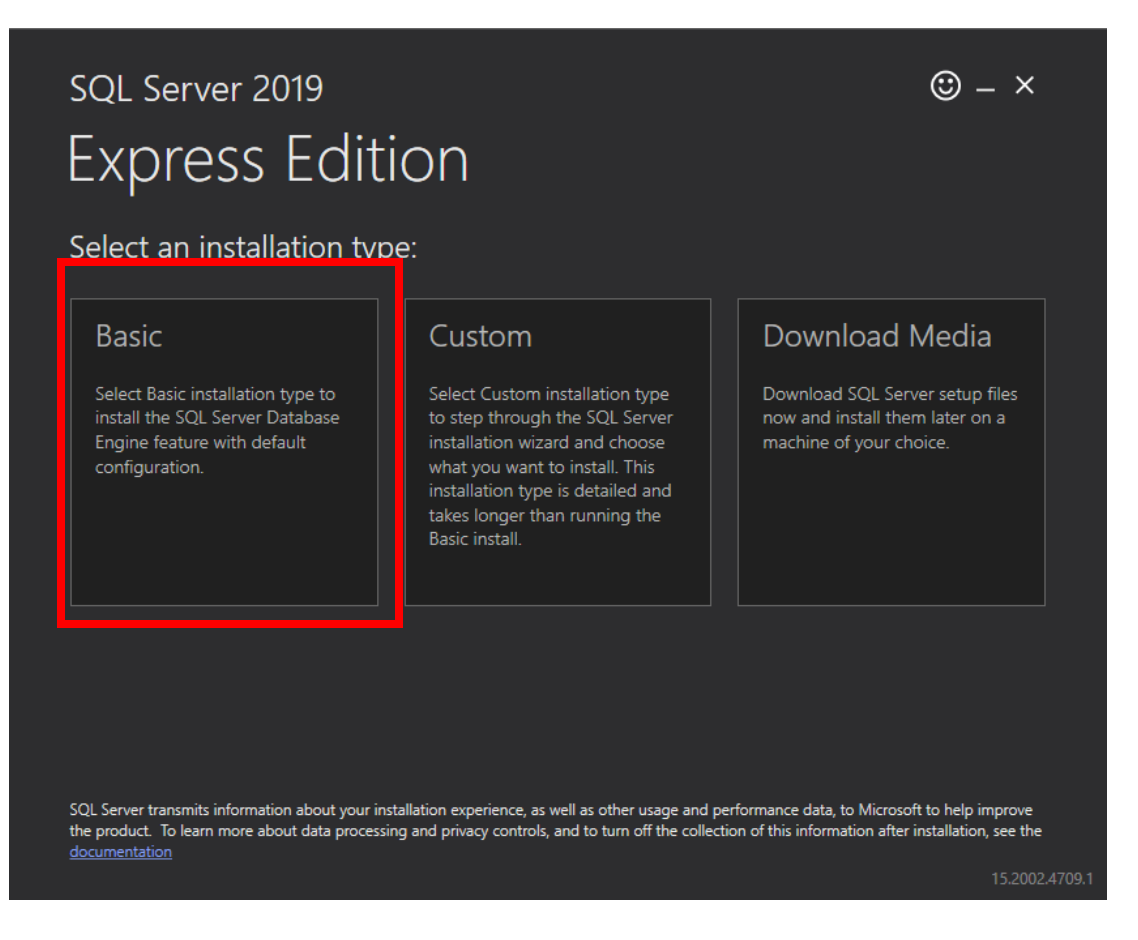

- c. Click the **Basic** package to start the install process.
- d. Accept the license terms by clicking Accept.
- e. It will next ask you the location in which you want to install SQL Server Express. Accept the default unless if you want the files in another location. Click Install to proceed. This installation process will take a few minutes.
- f. Installation has completed successfully page will appear. Be sure to follow steps in #3 to install SQL Server Management Studio (SMMS).

#### **Install SQL Server Management Studio (SMMS)**

a. Click **Install SSMS** in the last screen from installing SQL Server Express, as shown below:

| sql Server 2019                          |                                               |                                                          |  |  |  |  |  |  |  |
|------------------------------------------|-----------------------------------------------|----------------------------------------------------------|--|--|--|--|--|--|--|
| Installation has completed successfully! |                                               |                                                          |  |  |  |  |  |  |  |
| INSTANCE NAME                            | CONNECTION STRING                             |                                                          |  |  |  |  |  |  |  |
| SQLEXPRESS                               | Server=localhost\SQLEXPRESS;Database=mast     | er;Trusted_Connection=True                               |  |  |  |  |  |  |  |
| SQL ADMINISTRATORS                       | SQL SERVER INSTALL LOG FOLDER                 |                                                          |  |  |  |  |  |  |  |
| STATE\cwb374                             | C:\Program Files\Microsoft SQL Server\150\Set | tup Bootstrap\Log\2022032                                |  |  |  |  |  |  |  |
| FEATURES INSTALLED                       | INSTALLATION MEDIA FOLDER                     |                                                          |  |  |  |  |  |  |  |
| SQLENGINE                                | C:\SQL2019\Express_ENU                        |                                                          |  |  |  |  |  |  |  |
| VERSION                                  | INSTALLATION RESOURCES FOLDER                 |                                                          |  |  |  |  |  |  |  |
| 15.0.2000.5, RTM                         | C:\Program Files\Microsoft SQL Server\150\SSE | C:\Program Files\Microsoft SQL Server\150\SSEI\Resources |  |  |  |  |  |  |  |
|                                          | Customize                                     | SSMS Close<br>15.2002.4709                               |  |  |  |  |  |  |  |

b. By clicking on this button, it'll pull open a browser page to a microsoft.com page.
c. Click on "Free Download for SQL Server Management Studio (SSMS 19.1)" (the version of this SSMS software may differ).

# Download SQL Server Management Studio (SSMS)

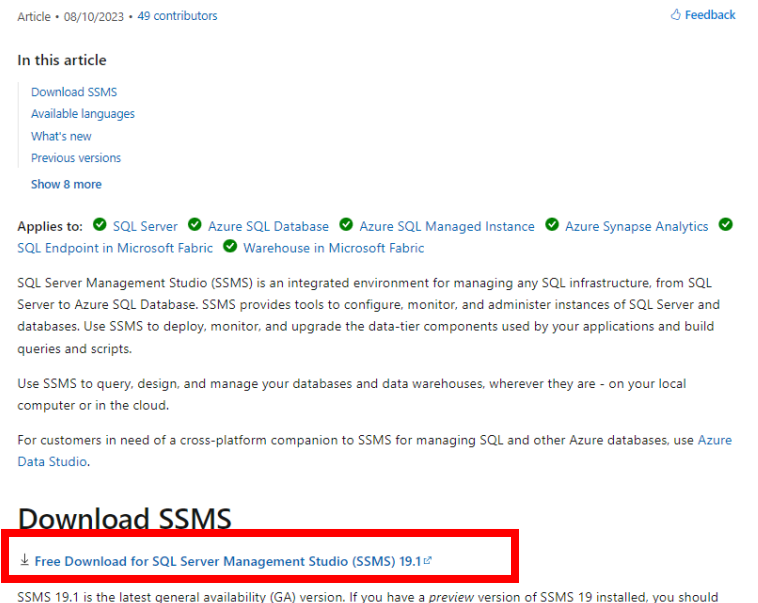

SSMS 19.1 is the latest general availability (GA) version. If you have a preview version of SSMS 19 installed, you should uninstall it before installing SSMS 19.1. If you have SSMS 19.x installed, installing SSMS 19.1 upgrades it to 19.1.

- Release number: 19.1
- Build number: 19.1.56.0
- Release date: May 24, 2023

d. The **SSMS-Setup-ENU.exe** should begin to download. The .exe may open automatically, or you may have to save the .exe somewhere on your hard drive and you'll have to double-click on the .exe file to run it.

e. The **SSMS-Setup-ENU.exe** should begin to download. The .exe may open automatically, or you may have to save the .exe somewhere on your hard drive and you'll have to double-click on the .exe file to run it.

f. It will next ask where you want to install SMSS, it'll default to a directory on your C:\ drive, so change if you want the files in another location. Click **Install** to proceed. This installation process will take a few minutes.

g. Installation is completed for SSMS. Click **Close** to exit out of the installation process.

# **Contact Information**

I'd like to thank you for going through this tutorial document and I hope you found it helpful. If you have any additional questions, feel free to reach out to me and I'd be happy to set up a teleconference meeting to answer your questions or to discuss potential solutions you may be experiencing. My contact information is below:

# Jeff Hedstrom, Cadastral Theme Lead/GIS Analyst

jhedstom@mt.gov
 406.444.5371
 msl.mt.gov/geoinfo

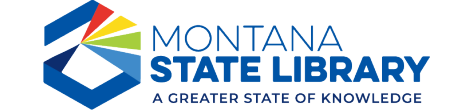